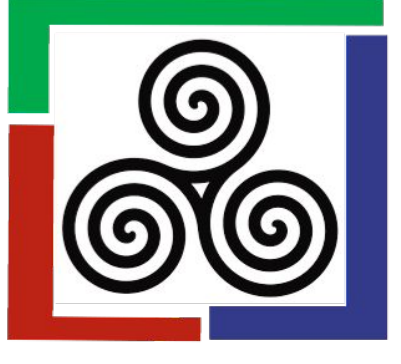

# How to Submit a Manuscript/Visual Essay Through Scholars Compass

- 1. Visit the IJLLAE website on Scholars Compass. https://scholarscompass.vcu.edu/ijllae
- 2. Click on "Submit Article."
- 3. Login.
- 4. Upload your paper with identifiers redacted, in MS Word or RTF format.
- 5. Follow the prompts for the submission agreement process.
- 6. Confirm that files were successfully uploaded.
- 7. Log back into your account to review the status of your submission.

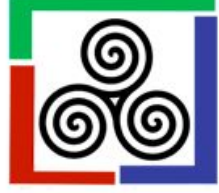

Follow

Home FAQ My Account About Home > IJLLAE Journal Home About This Journal Aims & Scope Editorial Board Policies Submit Article Receive Email Notices or RSS Select a volume : All Volumes Browse Search Enter search terms: Search

in this journal

# The International Journal of Lifelong Learning in Art Education (IJLLAE) is the official journal of the Lifelong Learning Special Interest Group (LLL) of the National Art Education Association (NAEA). IJLLAE seeks to provide a esearchers, educators, and artists working with populations both within and outside of formal K-16 art education. Particular interest is given to intergenerational arts learning and arts and aging programming. See the Aims and Scope for a complete coverage of the journal.

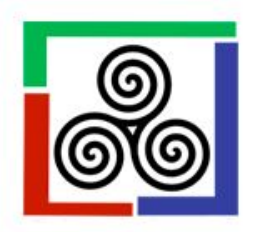

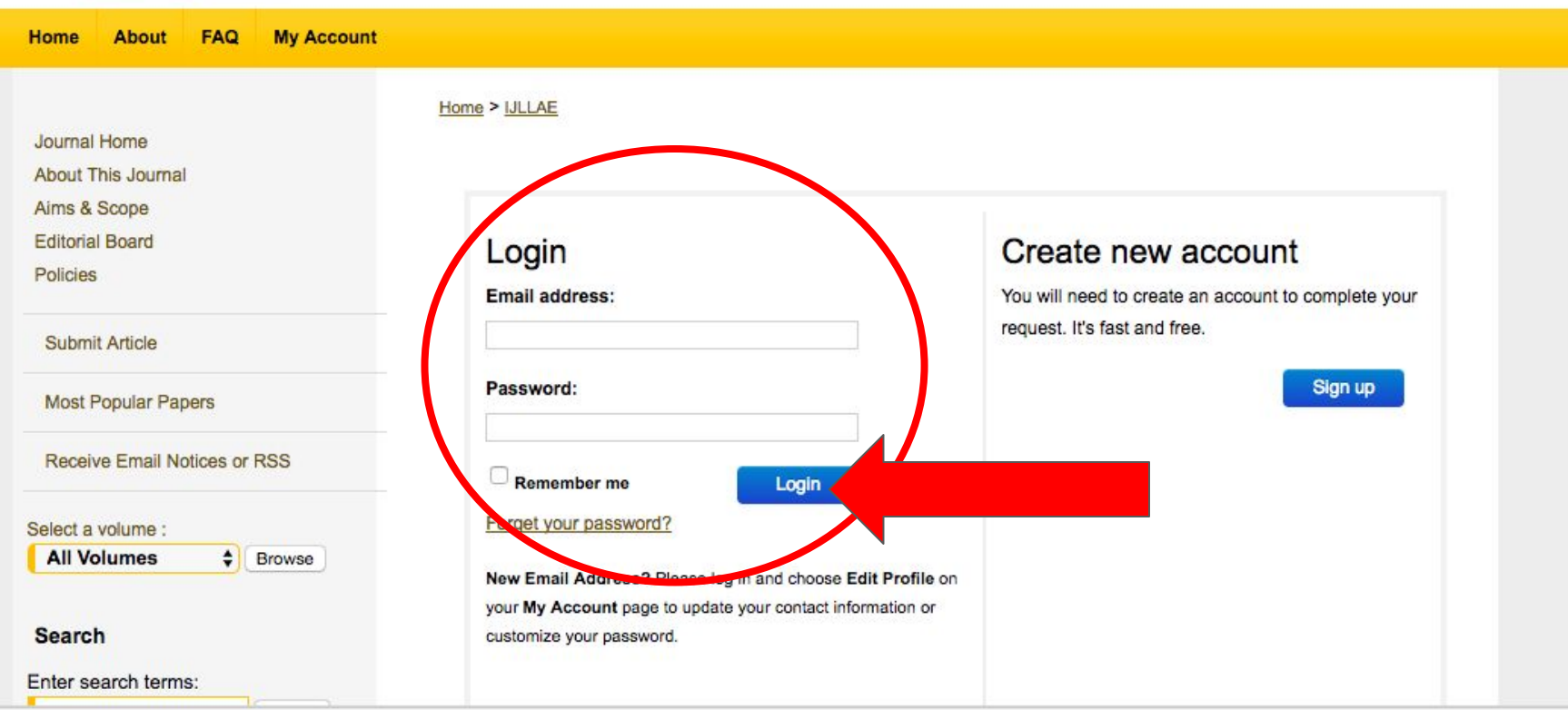

| Follow ti |
|-----------|
| afterwar  |
|           |
| The s     |
| 1. Rea    |
| 2. Prov   |
| 3. Prov   |
| 4. Uplo   |
| Before    |
| = A       |
| = K       |
| • A       |
| A         |
|           |
|           |
| ) L       |
|           |
|           |

Ilow the instructions below to submit a manuscript to the International Journal of Lifelong Learning in Art Education. Shortly erward, you will receive an email confirming your submission.

#### he submission process consists of the following steps:

- . Read and accept the Article Submission Agreement
- 2. Provide information about yourself
- 3. Provide information about any authors
- 4. Upload your article and related items

Before you begin, please be sure you have the following items:

Article Title

Continue

- An abstract (separate from the article bod, )
- Keywords for your article (optional)
- Article in one of the following formats: Microsoft Word, pr RTF.

Articles must be submitted without a title lage, abstract, or lage numbers. These will be provided by the system.

This is especially important so that you do not include any identifying information about the authors, as the article you submit will be sent to reviewers.

No part of the submission is final until all steps have been completed and you click the final **Submit** button. The review process begins as soon as International Journal of Lifelong Learning in Art Education receives a readable article, along with the abstract and article title from may revise any of these elements later by clicking the submitted article's title on your **My Account** page.

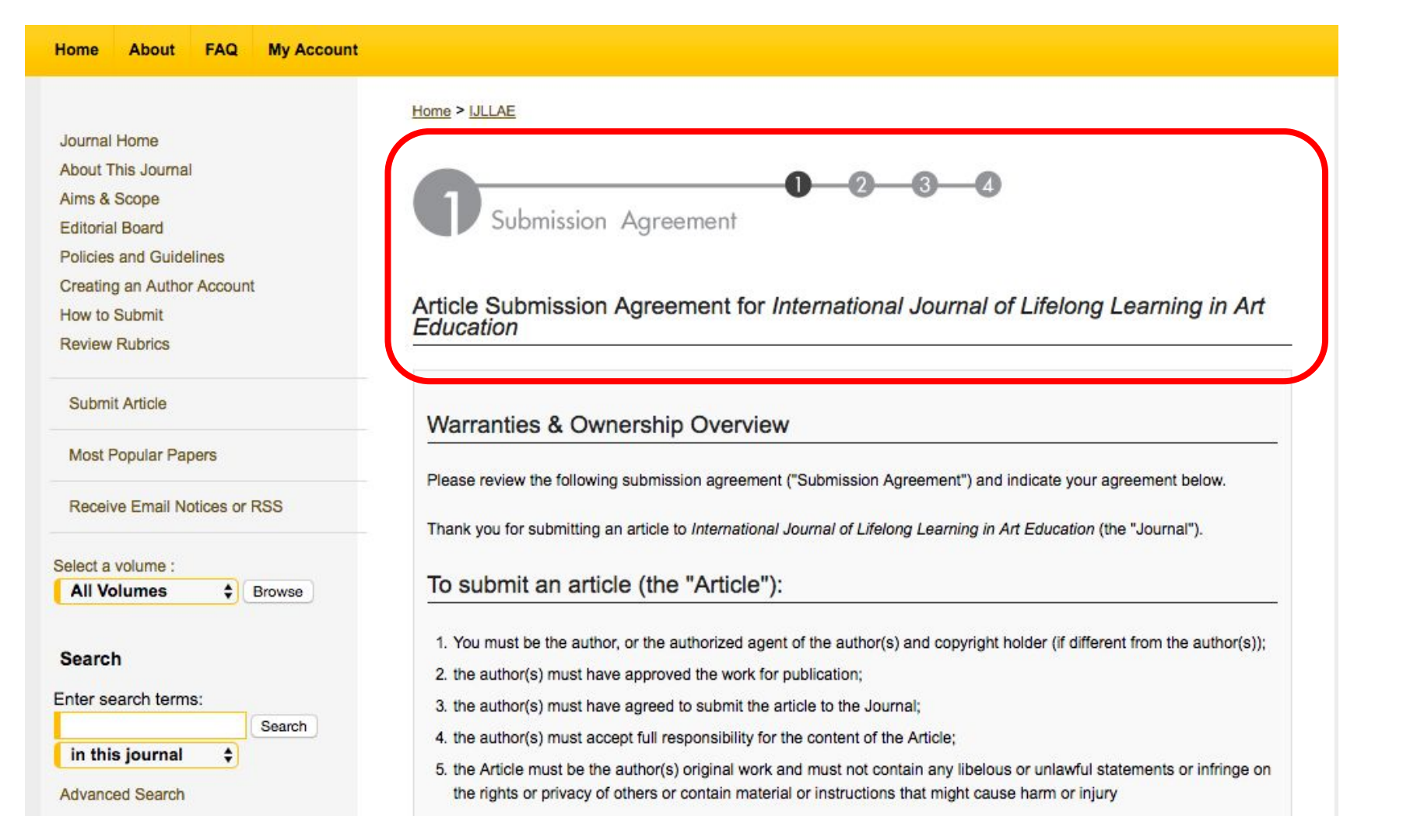

the rights or privacy of others or contain material or instructions that might cause harm or injury

the Article must not have been previously published, is not pending review elsewhere, and will not be submitted for review elsewhere pending the completion of the editorial decision process at the Journal.

By submitting the Article, you represent and warrant that the above are true.

Each article submitted will undergo the Journal's editorial decision process. The Journal is not under any obligation to publish the Article. We will send you notices at the email address associated with your account.

If the Journal agrees to publish the Article, you hereby agree that upon publication, you retain the copyright in the Article, licensing it under a Creative Commons Attribution 4.0 International License (CC BY 4.0) that allows others to share the work with an acknowledgement of the work's authorship and initial publication in the Journal, and you grant VCU Libraries the non-exclusive right to distribute the Article over the Internet and make it part of the Journal.

By clicking Accept you agree and consent to the Submission Agreement and the Journal policies.

For complete details about refereeing obligations, rights, and warranties, see <u>International Journal of Lifelong Learning in</u> <u>Art Education policies page</u>.

Please click Accept if you accept the policies and terms of this agreement, and continue with the next step in the submission process.

Please click Decline I you do not accept the terms.

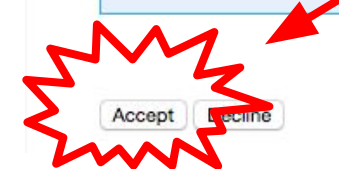

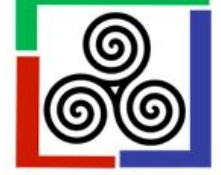

| Thome About TAX my Account                                                                                            |                                                                                                    |     |
|----------------------------------------------------------------------------------------------------|----------------------------------------------------------------------------------------------------|-----|
| Journal Home                                                                                                    | Home > IJLLAE                                                                                                    |     |
| About This Journal                                                                                                    |                                                                                                    |     |
| Aims & Scope<br>Editorial Board                                                                                       | Provide Information about Yourself                                                                                                    |     |
| Policies                                                                                                    |                                                                                                    |     |
| O In the State                                                                                                    | about vou                                                                                                    |     |
| Submit Article                                                                                                    |                                                                                                    | 8   |
| Most Popular Papers                                                                                                   | Please make sure that your contact information is complete and correct, as the editors of the journal may need to contact                                                                                                    | you |
| D                                                                                                    | rogarang you outmotion.                                                                                                    |     |
| Receive Email Notices of RSS                                                                                          |                                                                                                    |     |
| Select a volume :                                                                                                    | Please be sure to enter your name and affiliation exactly as they should appear on a published article (including appropriate capitalization and punctuation).                                                                            | g   |
| Select a volume :<br>All Volumes \$ Browse                                                                            | Please be sure to enter your name and affiliation exactly as they should appear on a published article (includin<br>appropriate capitalization and punctuation).                                                                          | g   |
| Select a volume :<br>All Volumes<br>Search                                                                            | Please be sure to enter your name and affiliation exactly as they should appear on a published article (includin<br>appropriate capitalization and punctuation).<br>Required fields are marked with an *.                                 | g   |
| Select a volume :<br>All Volumes<br>Search<br>Enter search terms:<br>Search                                           | Please be sure to enter your name and affiliation exactly as they should appear on a published article (including appropriate capitalization and punctuation).  Required fields are marked with an *.  First/Given Name *                 | g   |
| Select a volume :<br>All Volumes<br>Search<br>Enter search terms:<br>Search<br>in this journal<br>Construction of RSS | Please be sure to enter your name and affiliation exactly as they should appear on a published article (including appropriate capitalization and punctuation).  Required fields are marked with an *.  First/Given Name *  Middle Initial | g   |

|                 | Search |
|-----------------|--------|
| in this journal | \$     |
| Advanced Search |        |

| Last/Family Name *          |                                  |                                            |
|-----------------------------|----------------------------------|--------------------------------------------|
| Suffix                      |                                  | (o.g.: "Jr.")                              |
| Institutional Affiliation * | Virginia Commonwealth University | (e.g. "University of California, Berkeley" |
| Phone Number                |                                  |                                            |
| Fax Number                  |                                  |                                            |
| Postal Address (line 1)     |                                  |                                            |
| Postal Address (line 2)     |                                  |                                            |
| Postal Address (line 3)     |                                  |                                            |
| Postal Address (line 4)     |                                  |                                            |
| City                        |                                  |                                            |
| State                       |                                  |                                            |
| Zip Code/Post Code          |                                  |                                            |
| Country                     |                                  |                                            |

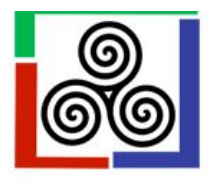

|                                                                                                    | Home > IJLLAE                                                                                                    |
|----------------------------------------------------------------------------------------------------|----------------------------------------------------------------------------------------------------|
| Journal Home                                                                                                    |                                                                                                    |
| About This Journal                                                                                                    | Author removed                                                                                                    |
| ims & Scope                                                                                                    |                                                                                                    |
| Editorial Board<br>Policies                                                                                                    | Provide Information about Any Co-Authors                                                                                                    |
| Submit Article                                                                                                    |                                                                                                    |
| Most Popular Papers                                                                                                    | Please click Add author to enter each co-author. This will be the final author list that appears on your publication                                                                                                    |
|                                                                                                    | When you have finished, press Continue.                                                                                                    |
| Receive Email Notices or RSS                                                                                                    | When you have finished, press Continue.                                                                                                    |
| Receive Email Notices or RSS                                                                                                    | When you have finished, press Continue. Add Authors                                                                                                    |
| Receive Email Notices or RSS<br>elect a volume :<br>All Volumes Browse                                                                  | When you have finished, press Continue.         Add Authors                                                                                                    |
| Receive Email Notices or RSS<br>elect a volume :<br>All Volumes<br>Browse                                                               | When you have finished, press Continue.         Add Authors         Author's email address (required):                                                                                                    |
| Receive Email Notices or RSS<br>elect a volume :<br>All Volumes<br>Search                                                               | When you have finished, press Continue.         Add Authors         Author's email address (required):         When the list below is accurate and complete, click Continue.                                                                             |
| Receive Email Notices or RSS<br>elect a volume :<br>All Volumes<br>Search<br>nter search terms:                                         | When you have finished, press Continue.         Add Authors         Author's email address (required):         When the list below is accurate and complete, click Continue.                                                                             |
| Receive Email Notices or RSS<br>elect a volume :<br>All Volumes<br>Search<br>Inter search terms:<br>Search<br>in this journal<br>Search | When you have finished, press Continue.         Add Authors         Author's email address (required):         When the list below is accurate and complete, click Continue.         Name/Email       Institution         No authors for this Submission |

| Receive Email Notices or RSS         | about your Submission                                                                                                  |
|--------------------------------------|----------------------------------------------------------------------------------------------------|
| Select a volume :                    |                                                                                                    |
| Air volumes                          |                                                                                                    |
| Enter search terms:                  | Please use Headline Style Capitalizatione.g., The Scholarly Communication Crisis                                       |
| Search                               | Enter your article title:                                                                                              |
| Enter full title,<br>short title and | Short Title                                                                                                    |
| keywords                             | Enter a shortened version of your article's title.                                                                     |
|                                      | Shortened Title (reduced to 65 characters or less).<br>This will be used in the header of the final published article. |
|                                      | Keywords                                                                                                    |
|                                      | Please separate keywords/keyword phrases with commas.                                                                  |
|                                      | Enter keywords:                                                                                                    |
|                                      |                                                                                                    |

Shortened Title (reduced to 65 characters or less). This will be used in the header of the final published article.

#### Keywords

Please separate keywords/keyword phrases with commas.

#### Enter keywords:

#### Disciplines

Please indicate the academic discipline(s) that best describes your submission click here to view the complete list of disciplines.

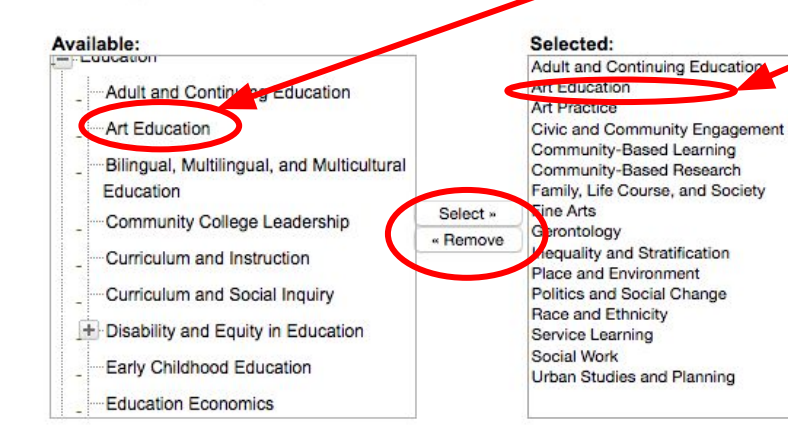

Be certain to add the field of discipline for your submission: Art Education

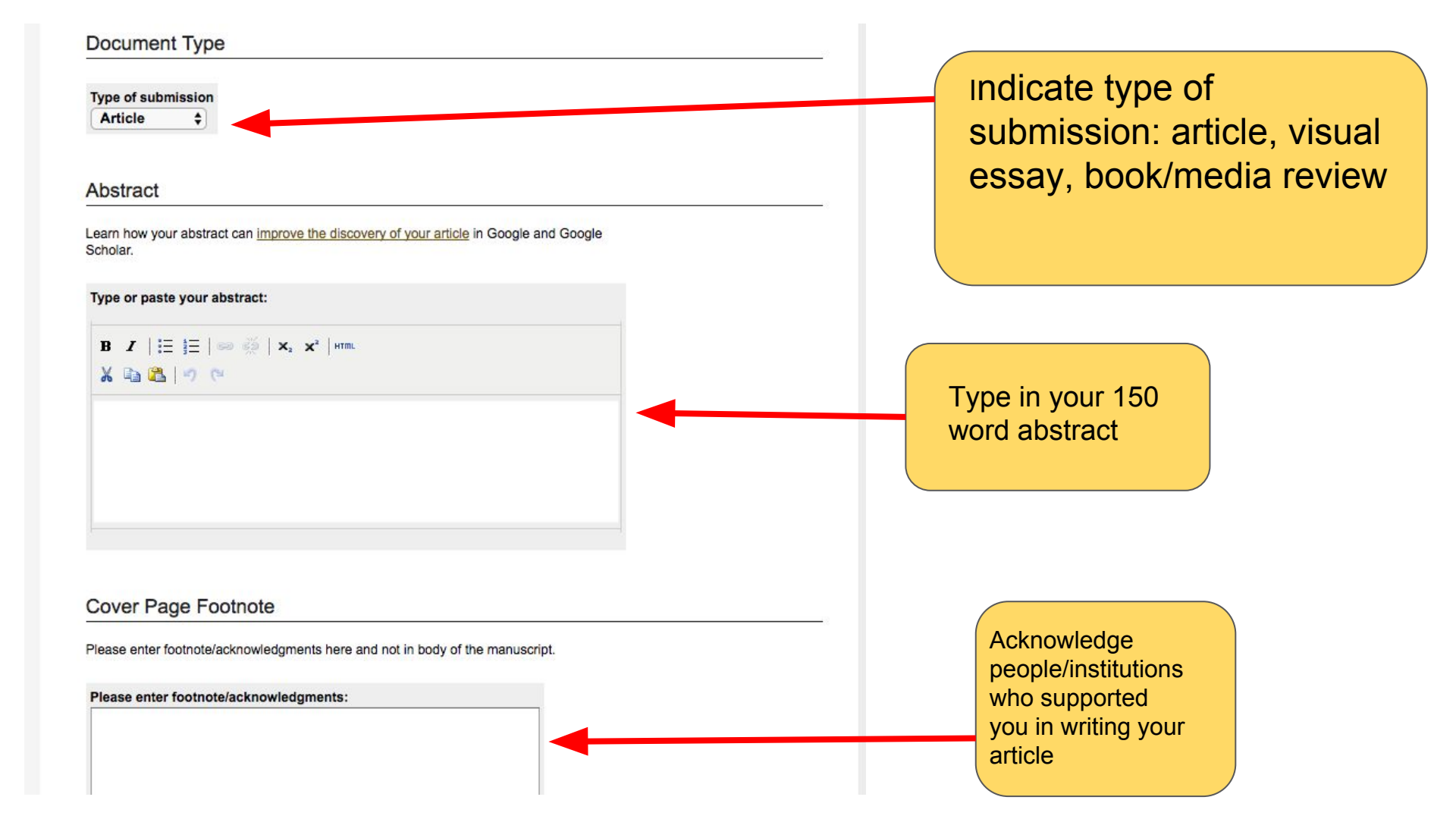

#### Full Text of Submission

Please upload your primary submission file. If your file is a Microsoft Word or RTF Document, the system will automatically generate a PDF for you.

Upload file from your computer Import file from remote site

#### Cover Letter

Clearly state the purpose of the paper and its expected contribution in your cover letter. You may upload your cover letter or use the box below to type or paste the cover letter.

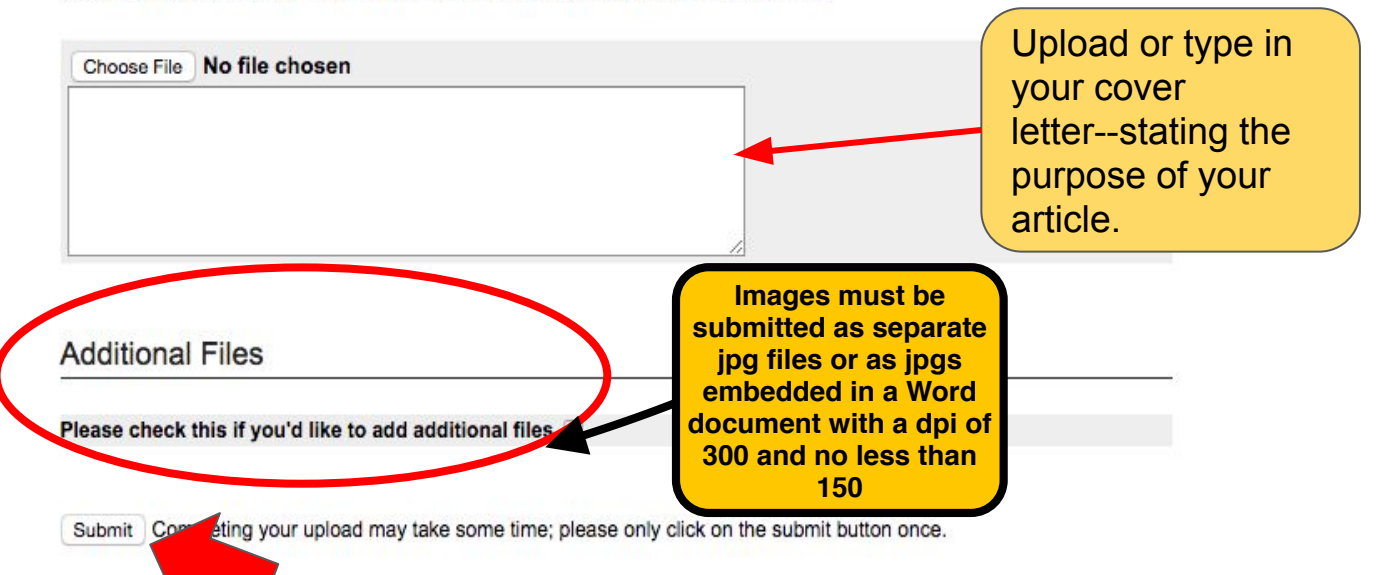

Upload your submission

Aims & Scope

Editorial Board

Policies

Submit Article

Most Popular Papers

Receive Email Notices or RSS

Browse

| Select a volume : |  |
|-------------------|--|
| All Volumes       |  |

Search

Enter search terms:

|           |        | Search |
|-----------|--------|--------|
| in this j | ournal | \$     |

Advanced Search

Thank you for your submission

As long as you have provided a readable <u>PDF</u> file or a Microsoft Word or <u>RTF</u> document, along with a **separate** summary, we can begin the review process. Our commitment to give you a quick editorial decision begins from the date that we have received those elements.

Please verify that everything is accurate.

PDF documents, whether created by the author or by the system, should be checked, page by page, for accuracy.

#### Submission Metadata

| Metadata Field          | Value                                                                                                    |
|-------------------------|----------------------------------------------------------------------------------------------------|
| Article Title           | lifelong learning visual essay                                                                                                    |
| Keywords                |                                                                                                    |
| Disciplines             | Adult and Continuing Education   Art Education   Art Practice   Civic and Community<br>Engagement   Community-Based Learning   Community-Based Research   Family,<br>Life Course, and Society   Fine Arts   Gerontology   Inequality and Stratification   Place<br>and Environment   Politics and Social Change   Race and Ethnicity   Service Learning<br>  Social Work   Urban Studies and Planning |
| Document Type           | Article                                                                                                    |
| Abstract                |                                                                                                    |
| Cover Page Footnote     | - empty -                                                                                                    |
| Full Text of Submission | - empty -                                                                                                    |

What's next?

1. You may revise your submission now if necessary.

2. Upload additional files to be displayed on the web page alongside this article (e.g. data sets, video clips, or sound files).

3. When you have finished, please log out.

4. You may track the status of your article or submit revisions in the future via your My Account page.

Please do not submit a new article as a way to revise this article.